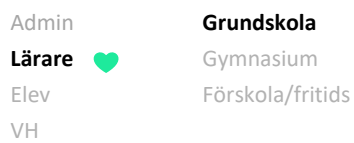

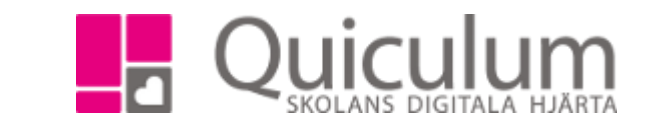

## Betygsättning grundskola

Denna instruktion beskriver hur du som lärare går tillväga för att sätta betyg. Den består av två delar:

- a) Instruktion enbart för att sätta betyg
- *b)* Beskrivning av de stödfunktioner som finns i betygsättningsvyn med syfte att ge en översikt som underlättar betygsättning.

 Notera att de inställningar som skolan/kommunen valt avgör när betygsättningsfunktionen är tillgänglig för lärare. Under denna period hittar du
funktionen i vänstermenyn i form av en hänglås-ikon.

## a) Betygsättning

1. Klicka på Betyg (hänglåset) i vänstermenyn.

Här listas alla de ämnen du är kopplad till som undervisande lärare. Du kan se hur många grupper som finns under respektive ämne och antal betyg satta.

Då ikonen under "Sätt betyg" är orange har du fortsatt elever att betygsätta. (Du kan ha satt ett preliminärt betyg, men ännu inte låst betyget). Grön ikon indikerar att betyg satts på alla aktuella elever. Dessa betyg är även låsta.

2. Klicka på den kurs du önskar betygsätta i kolumnen "sätt betyg". I vårt exempel väljer vi att klicka på "Fysik 7-9".

| Lars Andersson |               |                   |              | Registrera prövning |
|----------------|---------------|-------------------|--------------|---------------------|
| Kurs/Ämne      | Antal grupper | Antal betyg satta | Sätt betyg   | Status              |
| Bild 7-9       | 1             | 0/2               | Bild 7-9     | Öppet               |
| Fysik 7-9      | 5             | 0/76              | Fysik 7-9    | Öppet               |
| Geografi 7-9   | 1             | 2/2               | Geografi 7-9 | Skickat             |
| Historia 7-9   | 1             | 0/2               | Historia 7-9 | Öppet               |
| Biologi 7-9    | 5             | 0/76              | Biologi 7-9  | Öppet               |
| Kemi 7-9       | 1             | 1/2               | Kemi 7-9     | Öppet               |

Alla exempelnamn i Quiculum är fiktiva.

Quiculum 018-430 09 00, support@quiculum.se Copyright © 2014 Quiculum AB

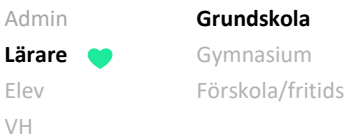

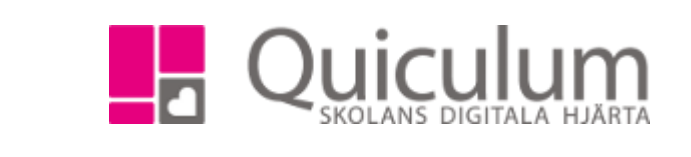

## 3. Här kan du som lärare nu se alla dina undervisningsgrupper i Fysik 7-9.

| Fysik 7-9 - GRGRFYS01 |            |        |          |        |     |   |   |   |   |           |       | •       |
|-----------------------|------------|--------|----------|--------|-----|---|---|---|---|-----------|-------|---------|
| Fysik 7A 0 / 2 låsta  | Anteckning | Lärare | Historik | Omdöme | Mål | 1 | Е | С | А | Uppgifter | Total | Ogiltig |
| Fysik 8A 0 / 28 låsta | Anteckning | Lärare | Historik | Omdöme | Mål | 1 | Е | С | А | Uppgifter | Total | Ogiltig |
| Fysik 8B 0 / 17 låsta | Anteckning | Lärare | Historik | Omdöme | Mål | 1 | Е | С | А | Uppgifter | Total | Ogiltig |
| Fysik 9A 0 / 15 låsta | Anteckning | Lärare | Historik | Omdöme | Mål | 1 | Е | С | А | Uppgifter | Total | Ogiltig |
| Fysik 9B 0 / 14 låsta | Anteckning | Lärare | Historik | Omdöme | Mål | 1 | Е | С | А | Uppgifter | Total | Ogiltig |

4. Klicka på den undervisningsgrupp du vill betygsätta för att se de elever som är placerade i gruppen. I vårt exempel klickar vi på "Fysik 8B".

*Vill du ha mer information om de stödfunktioner som finns i betygsättningsvyn?* Se del b) i denna instruktion innan du går vidare till punkt 5.

5. När du är redo att sätta betyg väljer du det aktuella betyget i dropplistan bredvid elevens namn.

| Fysik 7-9 - GRGRF     | YS01       |            |   |        |          |        |     |   |   |   |   | Z         | )     | •       |
|-----------------------|------------|------------|---|--------|----------|--------|-----|---|---|---|---|-----------|-------|---------|
| > Fysik 8A 0/31 låsta |            | Anteckning |   | Lärare | Historik | Omdöme | Mål | ! | Е | С | А | Uppgifter | Total | Ogiltig |
| ✓ Fysik 8B 0/17 låsta |            | Anteckning |   | Lärare | Historik | Omdöme | Mål | ! | Е | С | А | Uppgifter | Total | Ogiltig |
| Ali, Tarik            | Välj Betyg | •          |   |        | Visa     |        |     |   |   |   |   | 1/1       | 9.7%  | 0%      |
| Bergman, Alice        | Välj Betyg | •          |   |        | Visa     |        |     |   |   |   |   | 1/1       | 28%   | 14%     |
| Björk, Ebba           | Välj Betyg | T          |   |        | Visa     |        |     |   |   |   |   | 1/1       | 0%    | 0%      |
| Danielsson, Axel      | Välj Betyg | T          |   |        | Visa     |        |     |   |   |   |   | 1/1       | 15%   | 3%      |
| Eklund, Albin         | С          | ¥          | j | 2      | Visa     |        |     |   |   |   |   | 1/1       | 0%    | 0%      |
| Engström, Gustav      | F          | v          |   | 4      | Visa     |        |     |   |   |   |   | 1/1       | 28%   | 14%     |

- 6. När du valt betyg för eleverna kan du välja att:
  - a) låsa de satta betygen för eleverna, eller
  - b) spara betygen olåsta. De betyg du valt i dropplistan sparas automatiskt, tillsvidare, även om du lämnar vyn och du kan därmed återuppta betygssättningen vid ett senare tillfälle.
- 7. För att låsa betygen, klicka på hänglåset längst upp till höger.

(forts nästa sida)

Alla exempelnamn i Quiculum är fiktiva.

Quiculum 018-430 09 00, support@quiculum.se Copyright © 2014 Quiculum AB

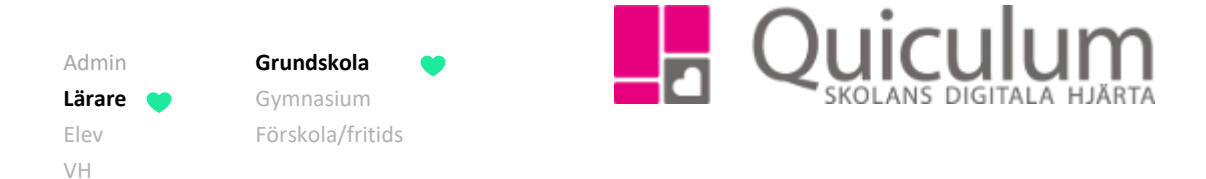

8. Du behöver nu markera de elever vars betyg ska låsas. Om du vill välja alla klickar du på "Alla" för att markera, alternativt markerar du enbart de elever vars betyg du vill låsa.

| Lås betyg        |       | Avbryt  |
|------------------|-------|---------|
| Ange din kod     |       |         |
| <b>A</b>         |       |         |
| Fysik 8A         |       |         |
| Namn             | Betyg | Alla 🔒  |
| Axelsson, Emma   | В     |         |
| Berg, Yazmin     | A     |         |
| Berglund, Erik   | С     |         |
| Bergström, Hanna | D     |         |
| Fysik 8B         |       |         |
| Namn             | Betyg | Alla 🔒  |
| Ali, Tarik       | В     |         |
| Bergman, Alice   | F     | <b></b> |
| Björk, Ebba      | D     |         |
| Danielsson, Axel | F     |         |
| Eklund, Albin    | С     |         |
| Engström, Gustav | F     |         |

9. Din skola har valt och informerat om ett av följande alternativ för att låsa betyg:

1) en skolgemensam kod för skolan som satts av skolan administratör.

2) generering av en sms-kod till det mobilnummer som finns registrerat på ditt användarkonto.

- 10. Ange aktuell kod i rutan för lösenord.
- 11. Klicka därefter på lås-symbolen under kodfältet för att låsa betyget.

Betygen är nu låsta.

**Notera att** de låsta betygen inte längre är redigerbara i lärarroll. Kontakta administratören på din skola vid behov av justeringar efter låsning.

Skolans inställning styr när de låsta betygen är synliga för elever och vårdnadshavare.

Alla exempelnamn i Quiculum är fiktiva.

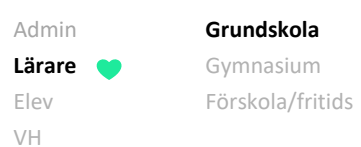

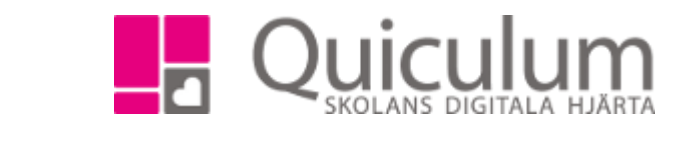

## b) Stödfunktioner för betygsättning

Denna del av instruktionen beskriver de stödfunktioner som finns i betygsättningsvyn, under förutsättning att du som lärare arbetat med t ex avstämningar, omdömen och närvarotagning i Quiculum.

1. Följ punkt 1-4 under del a) för att hamna i betygsättningsvyn.

| Fysik 7-9 - GRGRF     | TYS01      |            |     |        |          |        |     |   |   |   |   | K         | )     | +       |
|-----------------------|------------|------------|-----|--------|----------|--------|-----|---|---|---|---|-----------|-------|---------|
| > Fysik 8A 0/31 låsta |            | Anteckning |     | Lärare | Historik | Omdöme | Mål | ! | Е | С | А | Uppgifter | Total | Ogiltig |
| ✓ Fysik 8B 0/17 låsta |            | Anteckning |     | Lärare | Historik | Omdöme | Mål | 1 | Е | С | А | Uppgifter | Total | Ogiltig |
| Ali, Tarik            | Välj Betyg | •          |     |        | Visa     |        |     |   |   |   |   | 1/1       | 9.7%  | 0%      |
| Bergman, Alice        | Välj Betyg | •          |     |        | Visa     |        |     |   |   |   |   | 1/1       | 28%   | 14%     |
| Björk, Ebba           | Välj Betyg | <b>v</b>   |     |        | Visa     |        |     |   |   |   |   | 1/1       | 0%    | 0%      |
| Danielsson, Axel      | Välj Betyg | T          |     |        | Visa     |        |     |   |   |   |   | 1/1       | 15%   | 3%      |
| Eklund, Albin         | С          | <b>v</b>   | j l | 4      | Visa     |        |     |   |   |   |   | 1/1       | 0%    | 0%      |
| Engström, Gustav      | F          | <b>v</b> ] |     | 4      | Visa     |        |     |   |   |   |   | 1/1       | 28%   | 14%     |

Som stöd för betygsättning kan du i denna vy se (från höger till vänster):

- a) Ogiltig och total frånvaro per elev
- b) Antal inlämnande uppgifter (räknar endast bedömda och klarmarkerade som andel av totala antalet uppgifter)
- c) Avstämningar mot kunskapskrav
- d) Omdöme
- e) Historik som visar tidigare betyg i samma ämne (i exemplet Fysik 7-9)
- f) En "gubbe" i kolumnen lärare visar när och av dem den senaste uppdateringen gjorts + när och av vem betyget eventuellt låsts.
- g) I anteckningskolumnen kan betygsättande lärare skriva en kommentar. (T ex som påminnelse till sig själv eller för att förmedla ett resonemang till medbedömande lärare)

**Notera att** kommentaren är synlig i denna vy och på elevens studieplan (under Elevkort) för all skolpersonal med tillgång till elevens elevkort. Anteckningen är dock *inte* synlig för elev eller vårdnadshavare.

(Forts nästa sida)

Alla exempelnamn i Quiculum är fiktiva.

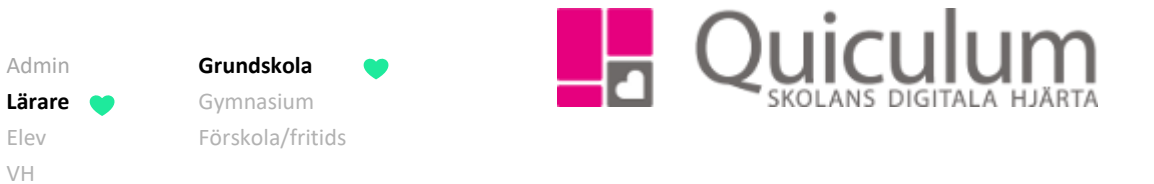

Följande funktioner är klickbara, eller har en tool-tip, för att få ytterligare information:

**Omdöme**: Håll över med muspekare för att se omdömeskommentarer (tool-tip)

| Fysik 7-9 - GRGRF     | YS01       |            |        |          |      |                      |         |        |        |       |          | L                   | 3        | •       |
|-----------------------|------------|------------|--------|----------|------|----------------------|---------|--------|--------|-------|----------|---------------------|----------|---------|
| > Fysik 8A 0/31 låsta |            | Anteckning | Lärare | Historik | Omdö | me Må                | r III   | 1      | Е      | С     | А        | Uppgifter           | Total    | Ogiltig |
| ✔ Fysik 8B 0/17 låsta |            | Anteckning | Lärare | Historik | Omdö | me Må                | I       | 1      | Е      | С     | А        | Uppgifter           | Total    | Ogiltig |
| Ali, Tarik            | Välj Betyg | •          |        | Visa     |      |                      |         |        |        |       |          | 1/1                 | 9.7%     | 0%      |
| Bergman, Alice        | Välj Betyg | ¥ ]        |        | Visa     |      | Godtagbara kunskaper |         |        |        |       |          |                     |          | 14%     |
| Björk, Ebba           | Välj Betyg | T          |        | Visa     |      | Lärarnot             | ering:  |        |        |       |          | - 1                 |          | 0%      |
| Danielsson, Axel      | Välj Betyg | •          |        | Visa     | Y    | din                  | 24 DU 1 | isar a | itt du | uppiy | lier kur | iskapskraven nar de | t galler | 3%      |
| Eklund, Albin         | С          | •          | 4      | Visa     |      |                      |         |        |        |       |          | 1/1                 | 0%       | 0%      |
| Engström, Gustav      | F          | T          | 4      | Visa     |      |                      |         |        |        |       |          | 1/1                 | 28%      | 14%     |

**Bedömningar och uppgifter**: Du får upp avstämningar genom att klicka på raden för aktuell elev någonstans inom det markerade området (se bild nedan)

För att fälla ihop vyn klickar du på raden igen enligt ovan.

| Fysik 7-9 - GRGRF       | YS01       |            |        |          |            |        |   |   |   |   | Z         |       | •       |
|-------------------------|------------|------------|--------|----------|------------|--------|---|---|---|---|-----------|-------|---------|
| > Fysik 8A 0/31 låsta   |            | Anteckning | Lärare | Historik | Omdöme     | Mål    | 1 | Е | С | А | Uppgifter | Total | Ogiltig |
| ✓ Fysik 8B 0 / 17 låsta |            | Anteckning | Lärare | Historik | Omdöme     | Mål    | 1 | Е | С | А | Uppgifter | Total | Ogiltig |
| Ali, Tarik              | Välj Betyg | •          |        | Visa     | <b>–</b> < | $\leq$ |   |   |   |   | 1/1       | 9.7%  | 0%      |
| Bergman, Alice          | Välj Betyg | •          |        | Visa     |            |        |   |   |   |   | 1/1       | 28%   | 14%     |
| Björk, Ebba             | Välj Betyg | •          |        | Visa     |            |        |   |   |   |   | 1/1       | 0%    | 0%      |
| Danielsson, Axel        | Välj Betyg | •          |        | Visa     |            |        |   |   |   |   | 1/1       | 15%   | 3%      |
| Eklund, Albin           | С          | •          | 4      | Visa     |            |        |   |   |   |   | 1/1       | 0%    | 0%      |
| Engström, Gustav        | F          | <b>v</b> ] | 4      | Visa     |            |        |   |   |   |   | 1/1       | 28%   | 14%     |

Historik: Klickar du på "visa" under rubriken "historik" kan du se elevens tidigare betyg i ämnet.

I denna vy kan du skriva ut ett kursbetyg för eleven i den aktuella kursen genom att klicka på "Skriv ut kursbetyg".

| Fysik 7-9        |       |                |      |       | ×                 |
|------------------|-------|----------------|------|-------|-------------------|
| Datum            | Betyg | Betygsättare   | Låst | Aktiv | Anteckning        |
| 2018-12-20 00:00 | С     | Lars Andersson | Ja   | Ja    |                   |
|                  |       |                |      |       |                   |
|                  |       |                |      | 🔒 S   | kriv ut kursbetyg |

Alla exempelnamn i Quiculum är fiktiva.